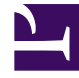

# **GENESYS**

This PDF is generated from authoritative online content, and is provided for convenience only. This PDF cannot be used for legal purposes. For authoritative understanding of what is and is not supported, always use the online content. To copy code samples, always use the online content.

User's Guide

**Configure Business Attributes** 

#### Contents

- 1 Configure Business Attributes
  - 1.1 Map Context Services with Business Attributes
  - 1.2 Example of Mapped Values
  - 1.3 Set Default Values for your Business Attributes

## Configure Business Attributes

To enable Customer Journey, you must map Context Service keys to Business Attribute key-value pairs as described in this page.

The Business Attribute values are defined in the Tenant. Check the options reference for additional details.

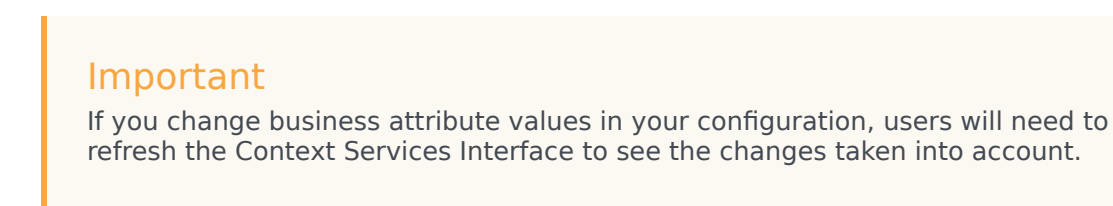

#### Map Context Services with Business Attributes

| CS - Stopped - Exited - \Applications \                                                          |                     |                           |                          |  |
|--------------------------------------------------------------------------------------------------|---------------------|---------------------------|--------------------------|--|
| 💥 Cancel 🛃 Save & Close 🛃 Save & New 🛛 👼 Reload 🛛 📫 Start 🛄 Stop 🕞 Graceful Stop                 |                     |                           |                          |  |
| Options Permissions D                                                                            | ependencies Alarm   | ns Logs                   |                          |  |
| The New Delete Seport The Import Click New to create these options View: Advanced View (Options) |                     |                           |                          |  |
| Name 🔺                                                                                           | Section             | Option                    | Value                    |  |
| T Filter                                                                                         | business            | Filter                    | Filter                   |  |
| □ business-attributes (11 Items)                                                                 |                     |                           |                          |  |
| *model object*.*attribute name*                                                                  | business-attributes | *model object name*.*attr |                          |  |
| business-attributes/Service.disposition                                                          | business-attributes | Service.disposition       | DispositionCode          |  |
| business-attributes/Service.media_type                                                           | business-attributes | Service.media_type        | MediaType                |  |
| business-attributes/Service.type                                                                 | business-attributes | Service.type              | ContextManagementService |  |
| business-attributes/State.disposition                                                            | business-attributes | State.disposition         | DispositionCode          |  |
| business-attributes/State.media_type                                                             | business-attributes | State.media_type          | MediaType                |  |
| business-attributes/State.type                                                                   | business-attributes | State.type                | ContextManagementState   |  |
| business-attributes/Task.disposition                                                             | business-attributes | Task.disposition          | DispositionCode          |  |
| business-attributes/Task.media_type                                                              | business-attributes | Task.media_type           | MediaType                |  |
| business-attributes/Task.type                                                                    | business-attributes | Task.type                 | ContextManagementTask    |  |
| Map-names                                                                                        | business-attributes | map-names                 | true                     |  |

- 1. Edit your Context Services application in Genesys Administrator or Configuration Manager.
- In the Options tab, select the business-attributes section or the business-attributes.<TenantID> section if you are in a multi-tenant configuration.
   [+] Tell me why.
   You must create a business-attributes section per tenant if you are in a multi-tenant environment. Click here for configuration details.
- 3. Create the following options as follows.
  - Enter \${resource name}.\${field name} for the Name such as, for instance:

Service.service\_type, Task.disposition, State.media\_type.
Possible \${resource name} values are:

- Service
- State
- Task
- Possible \${field name} values to map are:
  - type (for service type)
  - disposition
  - application\_type
  - resource\_type
  - media\_type
- For the **Value**, enter the name of the Business Attribute configured in the proper tenant. A Business Attribute can be mapped to several resource fields. For instance, the Service.media\_type and Task.media\_type string can both point to MediaType Business Attributes.
- 4. Click **Add** to create a map-names option.
  - Enter map-names for the **Name**.
  - For the **Value**, enter:
    - true to return the Names of Business Attribute Values instead of DB IDs in the responses for GET operations.
    - false (default) to return the DB IDs of Business Attribute Values in the responses for GET operations.

### Example of Mapped Values

| PROVISIONING > Routing/eServices > Business Attributes > Context Management Service |                                                                 |  |  |  |
|-------------------------------------------------------------------------------------|-----------------------------------------------------------------|--|--|--|
| Navigation 🔍                                                                        | Context Management Service - \Business Attributes               |  |  |  |
| Environment +                                                                       | 💢 Cancel 🚽 Save & Close 🚽 Save 🛃 Save & New 🛛 👼 Reload          |  |  |  |
| 😝 Switching 🛛 🛨                                                                     | Configuration Options Permissions Attributes Values             |  |  |  |
| Routing/eServices                                                                   | 🗈 💌 📄 New 🏡 New Folder 📝 Edit 🙀 Remove 🔂 Change state 📳 Move to |  |  |  |
| Business Attributes                                                                 | Display Name 🔺 State                                            |  |  |  |
| 🕞 Objective Tables                                                                  | Tilter                                                          |  |  |  |
| 🕞 Voice Prompts                                                                     | View: Context Management Service > C Attribute Values > BlueSky |  |  |  |
| Statistical Tables                                                                  | BlueSky Book Flight Enabled                                     |  |  |  |
| Statistical Dave                                                                    | BlueSky Checkin Enabled                                         |  |  |  |
|                                                                                     | BlueSky Flight Status Enabled                                   |  |  |  |
| Transactions                                                                        | BlueSky Service Enabled                                         |  |  |  |
| Routing Scripts                                                                     | BlueSky Service Chat Enabled                                    |  |  |  |
| G Orchestration                                                                     | BlueSky Service Email Enabled                                   |  |  |  |
|                                                                                     | BlueSky Service Mobile Enabled                                  |  |  |  |
|                                                                                     | BlueSky Service Social Enabled                                  |  |  |  |
|                                                                                     | BlueSky Service Web Enabled                                     |  |  |  |
|                                                                                     |                                                                 |  |  |  |

In the example above, the list of service types is defined as the value of the ContextManagementService business attributes.

You can use the mapped business attributes, key and associated values, to retrieve resources through GET operations by setting to true the map-names options, as stated above.

#### Set Default Values for your Business Attributes

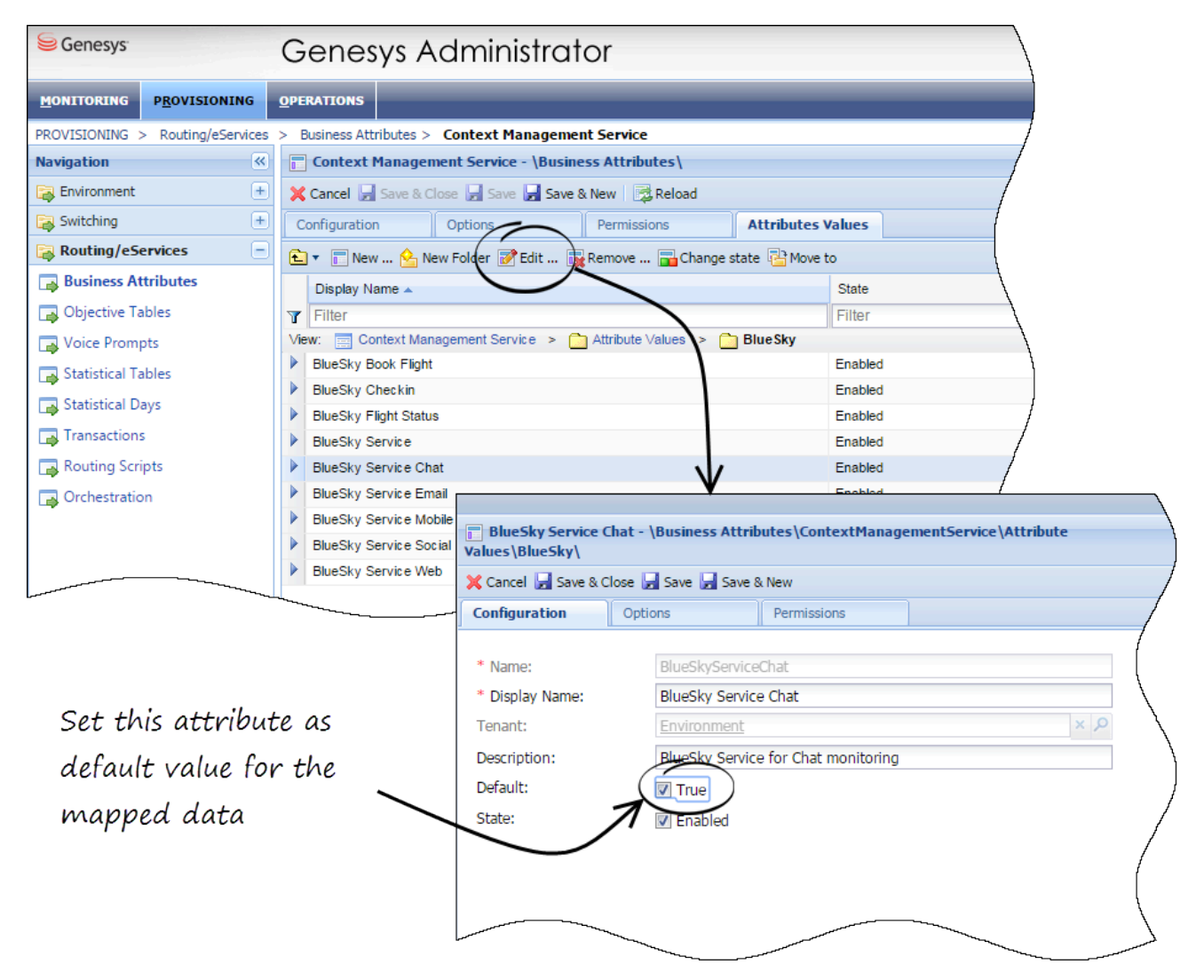

If you set a default business attribute value for one of your mapped business attributes, this value will be used by default for the mapped data in your Context Services queries.

Let's consider that you mapped the ContextManagementService attribute with the service\_type data, and you set the BlueSkyServiceChat value as default. Then, if you perform a Service start:

#### POST /services/start

You do not have to specify the service\_type property; service\_type is automatically set by default to BlueSkyServiceChat.

#### Tip

Starting 8.5.105, the Context Services Interface uses display names in panels and lists. Make sure to set meaningful display names when defining Business Attributes and their attributes.